## **Report Narrative Results (Partners)**

Last Modified on 06/29/2017 2:13 pm EDT

1) Log into DevResults. Your website will be something.devresults.com.

- Forgot your password? You can get a new one yourself .
- Does the site not recognize your email? Talk to your contacts to whom you report data. DevResults staff cannot give partners access to the system.

2) When you log in, you will be taken to your Partner Dashboard. This page will show a list of activities on the top right for your organization. Under the Activity Reporting section, you will see a list of the activities that currently have an open reporting window (such as the month following the end of a quarter). Click on your activity.

| Fictitious Organization<br>Sample Development Program                                                                 |                                                                                                    |                                                          |                                      | Q Quick search                                                                             |                                                        |                           |        |         |
|----------------------------------------------------------------------------------------------------|----------------------------------------------------------------------------------------------------|----------------------------------------------------------|--------------------------------------|--------------------------------------------------------------------------------------------|--------------------------------------------------------|---------------------------|--------|---------|
| Partn                                                                                                    | er Dashboard                                                                                                    |                                                          |                                      |                                                                                            |                                                        |                           |        |         |
| Your Orga                                                                                                    | nization                                                                                                    |                                                          | Y                                    | our Activities                                                                             |                                                        |                           |        |         |
| Vational Edu<br>Geodata Whi                                                                                           | <b>cation Council</b><br>:h<br>indary.org                                                                                            |                                                          |                                      | <ul> <li>Girls' Educati</li> <li>Higher Education</li> <li>Continuing Education</li> </ul> | ion Initiative<br>ation Developme<br>ducation for Tead | nt Project                |        |         |
| 131) 504-178<br>977) 260-569<br>077 Emphas<br>Cali, Guinea<br>Cali, Guinea<br>Edit organ                              | s Even Call New<br>nization info ( & Manage organization<br>eporting                                                                 | users                                                    |                                      |                                                                                            |                                                        |                           |        |         |
| 131) 504-178<br>977) 260-569<br>077 Emphas<br>(ali, Guinea<br>Citi orga<br>Activity R<br>Code                         | s Even Call New<br>nization info 오 Manage organization<br>eporting<br>Activity                                                       | Reporting Period                                         | Dates                                |                                                                                            | Submission Peric                                       | nd                        | Status | Locked? |
| 131) 504-178<br>977) 260-569<br>077 Emphas<br>(ali, Guinea<br>Colt organ<br>Code<br>0GF-913                           | s Even Call New<br>nization info                                                                                                    | Reporting Period                                         | Dates<br>1 Jan 13                    | 31 Dec 13                                                                                  | Submission Peric<br>1 Jan 14                           | d<br>1 Apr 14             | Status | Locked? |
| 131) 504-178<br>977) 260-569<br>077 Emphas<br>(ali, Guinea<br>▲ Edit orga<br>Activity R<br>Code<br>0GF-913<br>Z3A-570 | s Even Call New<br>nization info Annage organization<br>eporting<br>Girls' Education Initiative<br>Continuing Education for Teachers | Reporting Period<br>2013 Annual Perf<br>2013 Annual Perf | <b>Dates</b><br>1 Jan 13<br>1 Jan 13 | 31 Dec 13<br>31 Dec 13                                                                     | Submission Perior<br>1 Jan 14<br>1 Jan 14              | d<br>1 Apr 14<br>1 Apr 14 | Status | Locked? |

Now you are viewing your Activity Reporting Page. This includes a list of all the indicators for which your activity should report results for the selected reporting period.

3) **Select the Narrative tab**. Click to add responses for each question, either by pasting in text or typing it in directly. All changes save automatically.

| Fictitio<br>San   | ous Organizati<br>Nple Dev | ••<br>elopme    | nt Progr        | am              |           |                          |
|-------------------|----------------------------|-----------------|-----------------|-----------------|-----------|--------------------------|
| Dashboard         | Activities                 | Results         | Calendar        | Documents       | Photos    | Administration           |
| Home / Results    | s / Reporting              | Periods / 20    | 013 Annual Per  | formance Review | Continuin | g Education for Teachers |
| Contir            | nuing                      | Educ            | cation          | for Tea         | ache      | rs                       |
| 2013 Annual       | Performan                  | nce Review      | T               |                 |           |                          |
| Indicators        | Narrative                  | Discussion      | Forms           |                 |           |                          |
| Narrative         | 1                          |                 |                 |                 |           |                          |
| Expected Resul    | Its                        |                 |                 |                 |           | /                        |
| 1                 |                            |                 |                 |                 |           | ×                        |
| <u> </u>          |                            |                 |                 |                 |           | /                        |
| Issues            |                            |                 |                 |                 |           |                          |
| List specific cho | allenges relate            | d to this activ | ity during this | period          |           |                          |
| Recommendati      | ions                       |                 |                 |                 |           |                          |
| List specific fin | dings & recom              | mendations r    | elated to these | issues          |           |                          |

4) Text can be formatted using **Markdown** . You can use headers, emphasis, lists, links, images, tables, and other features.

5) **When all data entry is complete** for the reporting period, submit your **indicator results** and narrative results by selecting "Submit all activity data for review" from the status dropdown in the top right of the page.

*Note: This action cannot be undone; if you need to edit any information before the data is reviewed/accepted by the organization to whom you report, then contact them to have them "return" the data to you.* 

|                  | 9               | Quick search        |                     |
|------------------|-----------------|---------------------|---------------------|
|                  |                 | ATUS In Progress    | ta for review       |
|                  | (f Dov          | vnload results data | Upload results data |
| Previous Results | Current Results | Target              | % Target Reached    |

Didn't answer your question? Please email us at**help@devresults.com** .

**Related Articles**